# يف مكحتلا ةمئاق ىلإ لوصولا تاسايس لح فيرعت فلم وه parent؛" :(ACI) لوصولا أطخ ؛ماظنلا ةطساوب هؤاشنإ مت

# تايوتحملا

مرق مليا ماطنال قطري المؤاشن مت عتال تان الموليم ماطنال قطري المؤاشن مت عتال تان الن الموليم ماطن في رعت فالم قسايس ري رحت قي فيك ماطن في رعت فالم قسايس ري رحت قي فيك ماطن في رعت فالم قسايس ري رحت قي فيك ماطن في رعت فالم قسايس ري رحت قي فيك ماطن في رعت فالم قسايس مفاول الما محاول الما ي الما محاول الما محاول الما ي الما محاول الما ي الما محاول الما ي منا ما ما ما ما محاول الما ي من ما ما ما ما محاول الما محاول الما محاول الما محاول الما من ما ما ما محاول الما محاول ال

## ةمدقملا

مدقيو (ACI) لوصولا يف مكحتلا ةمئاق يف ديدجلا ةهجاولا نيوكت جهن دنتسملا اذه فصي .هب ةطوبرملاو ماظنلا اهئشني يتلا لوصولا تاسايس ليدعت دنع ءاطخألا حالصإل تاوطخ

# ةيساسأ تامولعم

مساب اضيأ فورعملا) "ذفنم لكل نيوكتلا" رايخ ثدحألا تارادصإلاو 5.2.4 تارادصإلا تمدق لوصولا تاسايس طيسبتل (infraPortConfig وأ "ةەجاولا نيوكت".

فيرعت فلم) تانئاك ةعبرأ (ACI) لوصولا يف مكحتلا ةمئاق مدختست ،يديلقت لكشبو لوحم ةدقع ىلع ةنيعم ةهجاو ديدحتل (ةهجاولا ددحم ،ةهجاولا فيرعت فلم ،لوحملا ددحم ،لوحملا ةنيعم.

هذه حضوت ".ليكشت تاددحمو تافيصوت" ةئيه ىلع ةيلمع بولسأ اذه ةقيثو اذه ليحي نيوكتلا ةروصلا:

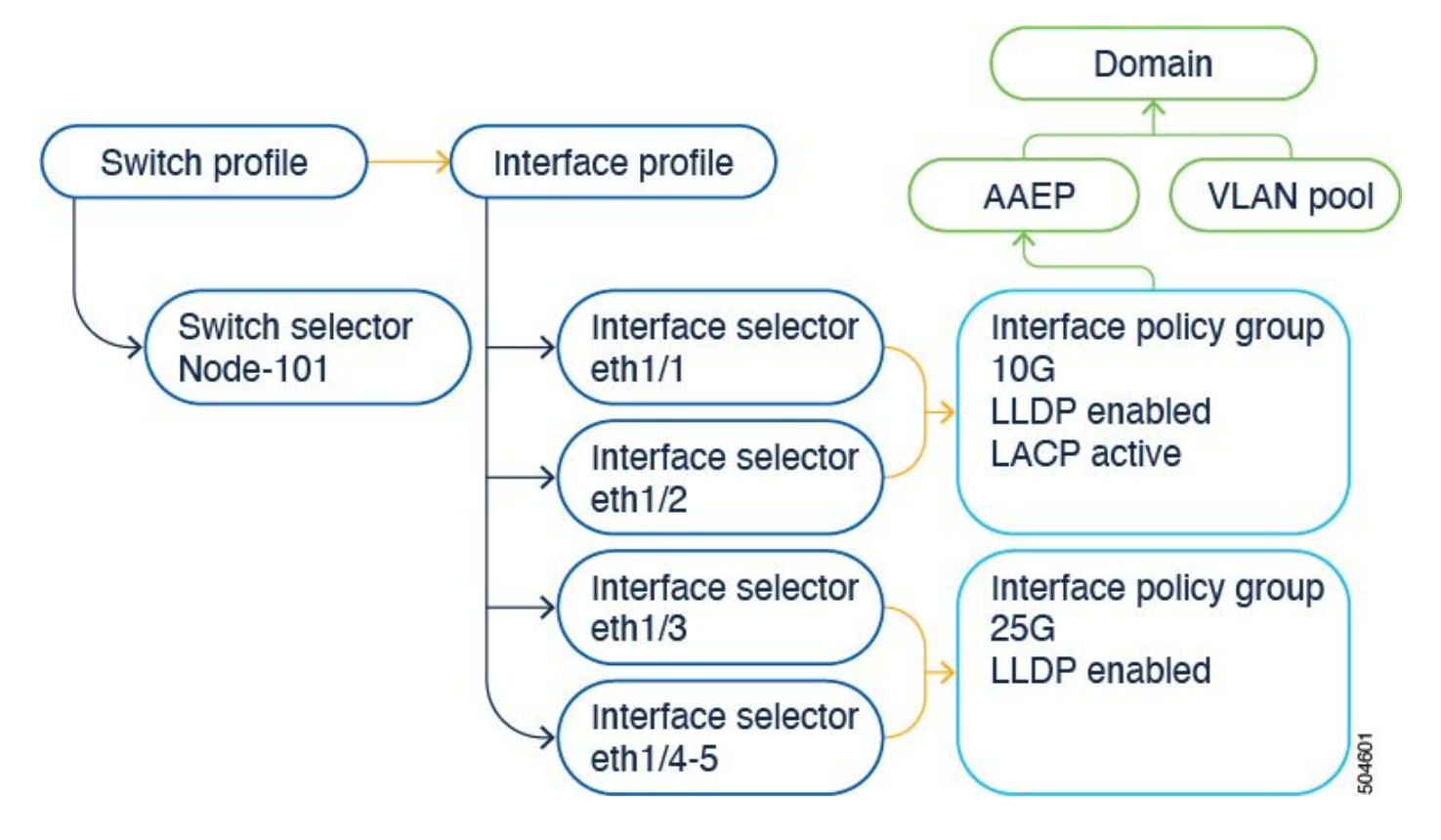

مادختسإ ىلإ جاتحت ال ،كلذل ةجيتنو .دحاو نئاكك ةعبرألا تانئاكلا ةمجاولا نيوكت رايخ مدقي وأ ةمجاولا تاددحمو ةمجاولا فيرعت تافلمو تالوحملا تاددحمو تالوحملا فيرعت تافلم امب ظافتحالا

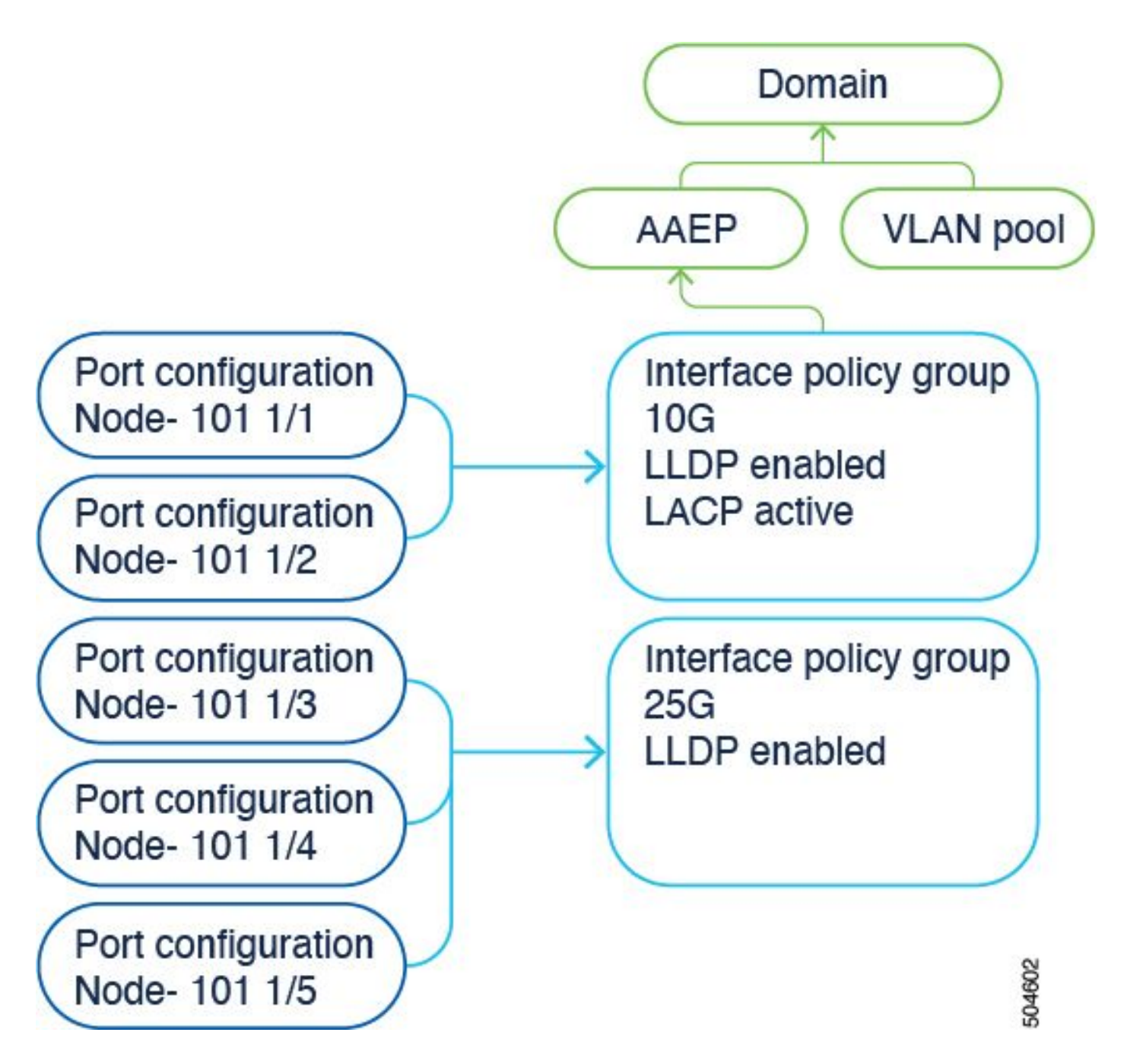

نيوكتلا ليلد يلإ عوجرلا امئاد يجري .نيوكتلا ليلد يف ليصافتلا قيثوت متي تاثيدحتلا رخآ يلع لوصحلل. <u>https://www.cisco.com/c/en/us/td/docs/dcn/aci/apic/6x/I2-configuration/cisco-apic-layer-2-networking-configuration-guide-60x/access-interfaces-60x.html</u>

تاقىبطتلا ةجمرب ةمجاو موقت ،دىدجلا "ةمجاولا نىيوكت" رايخ مادختسإ دنع منأ فرعت نأ مەملا تامجاولا فيرعت تافلمو تاددحملاو تالوحملا فيرعت تافلم ءاشنإب Cisco نم (APIC) تانئاكلا نم نكمم ددع لقأ عم طقف ةءارقلل تاددحمك امب ظافتحالاو تاددحملاو.

ةطساوب ةأشنم تافيصوت" ايئاقلت Cisco نم APIC اهئشني يتلا تانئاكلا هذه ىمست ماظنلا.

فذح نكمي ال .أطخ ىرتس ،ىرخأ ةقىيرط يأ مادختساب ماظنلا فيرعت فلم جەن ريرحت تلواح اذإ ەنأل ارظن <> فذح نكمي ال وأ ماظنلا ةطساوب ەؤاشنإ مت فيرعت فلم وە لصألا نأل ارظن <> ماظنلا ةطساوب ەؤاشنإ مت تايلمع ةرادإ رمأ.

### :ةددحم ءاطخأ ةلثمأ

#### :نئاكلا فذح لشف .1 أطخ

فذح نڬمي الَ infraPortBlk uni/infra/accportprof-system-port-profile-node-600/hports-system-portselector-accbundle-DstSymmpo-typ-range/portblk-portblock1 تحت infraAccPortP uni/infra/accportprof-system-port-profile-node-600 مۇاشنإ مت فيرعت فلرم وە ل\_صأل ان ئال ارظن ماظنل

#### :400 :أطخ .2 أطخ

ليدعت نكمي ال infraPortBlk uni/infra/accportprof-system-port-profile-node-600/hports-systemport-selector-accbundle-DstSymmpo-typ-range/portblk-portblock1 تحت infraAccPortP uni/infra/accportprof-system-port-profile-node-600 وه لصألا نأل ماظنلل

#### :نئاكلا فذح لشف .3 أطخ

قزادإ رمأ ەنأل ارظن infraAccPortP uni/infra/accportprof-system-port-profile-node-600 فذح نكمي الّ (MO) ماظنلا ةطساوب ەؤاشنإ مت.

# ماظنلا ةطساوب اهؤاشنإ مت يتلا تانئاكلا ريرحت

هذه تاددحملاو تاهجاولا فيرعت تافلمو تاددحملاو تالوحملا فيرعت تافلم ريرحت نكمي ال لالخ نم الإ طقف ةءارقلل Fabric > Access Policies > Interface Configurations.

دعب ماظنلا ةطساوب ةفرعم تافيصوت دجوت ال ،6.0.2h لغشت يتلا ةيلمعملا APIC يف. ثدحأ رادصإ وأ 5.2.4 ىلإ مدقأ رادصإ نم كتيقرت متت وأ رضخأ لقح رشن دادعإلا نوكي نأ نكمي.

| System                  | Tenants | s Fabric        | Virtual Networking |  |
|-------------------------|---------|-----------------|--------------------|--|
| Inver                   | ntory   | Fabric Policies | Access Policies    |  |
| Policies                |         |                 |                    |  |
| O Quick Start           |         |                 |                    |  |
| Interface Configuration |         |                 |                    |  |
| Switch Configuration    |         |                 |                    |  |
| V 🚍 Switches            |         |                 |                    |  |
| 🗸 🚞 Leaf Switches       |         |                 |                    |  |
| 🗸 🚞 Profiles            |         |                 |                    |  |
| <mark>=</mark> 101      |         |                 |                    |  |
| <mark>=</mark> 101-102  |         |                 |                    |  |
| = 102                   |         |                 |                    |  |
| <mark>=</mark> 103      |         |                 |                    |  |
| Switch201_Profile       |         |                 |                    |  |
| =ui_pps_n103            |         |                 |                    |  |
| > 🚞 Policy Groups       |         |                 |                    |  |
| > 🚞 Overrides           |         |                 |                    |  |
| > 💳 Spine Switches      |         |                 |                    |  |
| > 🔚 Module:             | s       |                 |                    |  |
| V 🚞 Interfaces          |         |                 |                    |  |
| ✓                       |         |                 |                    |  |
| V 📥 Profiles            |         |                 |                    |  |
|                         |         |                 |                    |  |

- system-node-profile-101 < لوحملا فيرعت فلم 1.
- system-port-profile-node-101 < ةەجاول فيرعت فلم .2
- 3. ذفنملا ددحم system-port-selector-accportgrp-10gig\_policy

عيرسلا ءدبلا جلاعم مادختساب جەنلا سفن ىلإ 1/9 ىرخأ ةەجاو ةفاضإب تمق اذا، كلذك system-port-selector-accportgrp-10gig\_policy'' E1/9 ماظنلا لتك نمضتتسف.

# Configure Interfaces

| General                                      |             |
|----------------------------------------------|-------------|
| Node Type<br>Leaf Spine                      |             |
| Port Type<br>Access Fabric                   |             |
| Interface Type<br>Ethernet Fibre Channel     |             |
| Interface Aggregation Type Individual PC vPC |             |
| Node * (i)<br>101                            | Select Node |
| Interfaces For All Switches * 🛈              |             |
| 1/9                                          | J           |
| 10gig_policy×                                |             |
| Configuration Status                         |             |
| ID *                                         | Name        |
| 101                                          | leaf101     |

#### E1/10 - E1 ةحفص ىلإ "bcg1-3k" ةەجاولا ةسايس ةفاضإ

```
echo '{"infraInfra":{"attributes":{},"children":[{"infraPortConfig":{"attributes":{"assocGrp":"uni/infr
icurl -X POST http://localhost:7777/api/mo/uni/infra.json -d @interfaceconfig1.json
```

```
E1/10 - E1/10 رادصإلا ةقروب طبترملا ةهجاولا نيوكت فذح
```

```
echo '{"infraInfra":{"attributes":{},"children":[{"infraPortConfig":{"attributes":{"dn":"uni/infra/port
icurl -X POST http://localhost:7777/api/mo/uni/infra.json -d @interfaceconfig_delete1.json
```

```
E1/14 - 102 ةحفص ىلإ "bcg1-3k" ةەجاولا ةسايس ةفاضإ
```

```
فيرعت فلم دجوي الو 102 لوحملل ماظنلا ةدقع فيرعت فلم دجوي ال ،ةفاضإلا هذه لبق
نيعونلا نيذه نم الك روشنملا اذه ئشني .ماظن ذفنم.
```

```
echo '{"infraInfra":{"attributes":{},"children":[{"infraPortConfig":{"attributes":{"assocGrp":"uni/infr
icurl -X POST http://localhost:7777/api/mo/uni/infra.json -d @interfaceconfig2.json
```

### صخلم

ءاشنإ ىلإ رارطضالا نود لوصولا تاسايس ةرادإ طيسبت "ذفنم لكل نيوكتلا" رايخل نكمي ةفلتخم تاددحمو تافيصوت.

### ةفورعملا ءاطخألا/لكاشملا

ريغ لجأ ىلا VLAN تاكبش ةلازا متت :ACI - ACI Cisco <u>CSCwd83295</u> - ACI نم ءاطخألاا حيحصت فرعم ىلإ ليحرتلا دعب قاروألا تاهجاو نم ىمسم

ةمجرتاا مذه لوح

تمجرت Cisco تايان تايانق تال نم قعومجم مادختساب دنتسمل اذه Cisco تمجرت ملاعل العامي عيمج يف نيم دختسمل لمعد يوتحم ميدقت لقيرشبل و امك ققيقد نوكت نل قيل قمجرت لضفاً نأ قظعالم يجرُي .قصاخل امهتغلب Cisco ياخت .فرتحم مجرتم اممدقي يتل القيفارت عال قمجرت اعم ل احل اوه يل إ أم اد عوجرل اب يصوُتو تامجرت الاذة ققد نع اهتي لوئسم Systems الما يا إ أم الا عنه يل الان الانتيام الال الانتيال الانت الما